# Синхронизация схемы

Для быстрой загрузки изменений в организацию вы можете использовать функцию синхронизации с ПО АвтоГРАФ.Сервер. Предполагается, что изменения вносятся в экземпляр схемы при помощи ПО АвтоГРАФ.PRO - десктопной версии диспетчерской программы и далее измененная схема загружается на сервер АвтоГРАФ, затем попадает в ПО АвтоГРАФ.WEB, обновляя настройки соответствующей организации. Привязка схемы и организации выполняется по уникальному идентификатору (GUID), который присваивается схеме/организации при создании.

#### Возможны два сценария:

- Новая организация создается в ПО АвтоГРАФ. WEB и далее файл организации загружается в диспетчерское ПО АвтоГРАФ. PRO в виде схемы.
- Новая схема изначально создается в ПО АвтоГРАФ. PRO и выгружается на web-сервер в качестве новой организации.

В дальнейшем все изменения в схему вносятся в десктопной версии ПО и загружаются на webсервер путем синхронизации схем.\\Любые изменения, внесенные в организацию в ПО АвтоГРАФ.PRO будут удалены при синхронизации.

### Сервером синхронизации может выступать ПО АвтоГРАФ.Сервер версии 7.0.2 и выше.

### Порядок настройки синхронизации:

- Добавление необходимых прав пользователю на сервере синхронизации (АвтоГРАФ).
- Настройка синхронизации в ПО АвтоГРАФ. WEB и получение токена.
- Настройка синхронизации с сервером АвтоГРАФ в ПО АвтоГРАФ. WEB одним из способов: по времени или по оповещению с сервера АвтоГРАФ.

## Добавление необходимых прав пользователю на сервере АвтоГРАФ

Все настройки на стороне сервера АвтоГРАФ выполняются в программе «Управление пользователями АвтоГРАФ», поставляемой в архиве с ПО АвтоГРАФ.Сервер.

Синхронизация схемы между сервером АвтоГРАФ и web-сервером выполняется на основе токена доступа. Токен должен быть сгенерирован от имени пользователя, который будет загружать схему из диспетчерской программы АвтоГРАФ.РRO на сервер АвтоГРАФ.

**Для получения токена** необходимо при помощи программы «Управление пользователями АвтоГРАФ» добавить пользователю, от имени которого будет происходить синхронизация, право **«Управление пользователями»**:

| Ф Уп               | равление пользователями                                                                                                    | ΑвтоΓΡΑΦ Ν    | /2.2.16                                     |                                       |           |               |                |          |                    |           | <u></u>   |      | × |
|--------------------|----------------------------------------------------------------------------------------------------|---------------|---------------------------------------------|---------------------------------------|-----------|---------------|----------------|----------|--------------------|-----------|-----------|------|---|
| Файл               | Язык/Language Управле                                                                                                    | ение Спра     | вка tkmonitoring                            |                                       |           |               |                |          |                    |           |           |      |   |
| Сервер:            | office.tk-chel.ru:2231-admin                                                                                                    |               | Отключить                                   | ся Лицен                              | вия: ОК   |               | Версия:        | есть кр  | оитическое обновле | ение 🛈    |           |      |   |
| 8                  | <b>+ X</b> 🔮                                                                                                    |               | Редактирование по<br>Настройки пользователя | ОЛЬЗОВАТЕЛЯ "ВА<br>Права пользователя | Список    | приборов      | Членство в г   | руппах   | Файлы пользоват    | еля       |           |      |   |
| 2.4                | Dealer I                                                                                                    | ^             | Право                                       | Сост                                  | ояние     | Унаследо      | вано от        |          |                    |           |           |      |   |
| 5.4                | Sealer Join Test                                                                                                    |               | Мониторинг работы серв                      | epa 🛛 🖂 pa                            | зрешено   | access rule   | s              | 52       |                    |           |           |      |   |
| 21                 | 00<br>D. Belever                                                                                                    |               | Конфигурирование прибо                      | 1005 M Da                             | зрешено   | access rule   | s              |          |                    |           |           |      |   |
| 5.4                | Organization # 13 tS                                                                                                    |               |                                             |                                       |           | access_rule   | -              |          |                    |           |           |      |   |
| 3-4                | Chiganication #3622                                                                                                    |               | управление настроиками                      |                                       | зрешено   | access_rule   | 5              |          |                    |           |           |      |   |
| v                  | OU albina                                                                                                    |               | Управление пользовател                      | ями 🖄 ра                              | зрешено   |               |                | ×        |                    |           |           |      |   |
| >                  | J OU_1                                                                                                    |               |                                             |                                       |           |               |                |          |                    |           |           |      |   |
|                    | access_rules                                                                                                    |               |                                             |                                       |           |               |                |          |                    |           |           |      |   |
|                    |                                                                                                    |               |                                             | _                                     |           |               |                |          |                    |           |           |      | _ |
|                    | test@albina                                                                                                    |               |                                             |                                       | 🖗 Доба    | вление пра    | в пользоват    | еля      |                    |           | - 0       | ×    |   |
| 2-14               | 00000hr                                                                                                    |               |                                             | 1                                     | Права пол | ъзователя     |                |          |                    |           |           |      | - |
|                    | CLU Jahr Mall                                                                                                    |               |                                             |                                       | Наз       | вание         |                |          |                    | Разрешено | Запрещено | ^    | 1 |
| 5-1                | cu taho                                                                                                    |               |                                             |                                       | — Баз     | овые прав     | a              |          |                    |           |           |      |   |
| 1.4                | uisala italia i                                                                                                    |               |                                             |                                       | Адм       | инистриров    | ание сервера   |          |                    |           |           |      |   |
| 11                 | U.                                                                                                    |               |                                             |                                       | Упра      | авление пол   | њзователями    | i.       |                    |           |           |      |   |
| 5-1                | Jamp 1                                                                                                    |               |                                             |                                       | Pase      | ешить дост    | туп ко всем по | риборам  | cepsepa            | Π         |           | -    |   |
| 2-4                | leng 1                                                                                                    |               |                                             |                                       | Bann      | ос только г   | оследнего п    | оложени  | 49                 |           |           |      |   |
| 1                  | Berry 3                                                                                                    |               |                                             |                                       | Van       |               |                |          |                    |           |           | -8   |   |
| 1.1                | Jang +                                                                                                    |               | Desauraneara                                | 0                                     | Burr      | abrichine por |                | φir κο   |                    |           |           | -    |   |
| 2-4                | cop "whe"                                                                                                    |               | Редактировать                               | Очистит                               | Ubii j    | узка файло    |                |          | -                  |           |           |      |   |
| 1                  | Operation and Control of Control of Control |               |                                             |                                       | - ynpa    | авление все   | ми приоорами   | и сервер | Ja                 |           |           | - 3  |   |
|                    | of the second second                                                                                                    | *             |                                             |                                       | MOH       | иторинг рас   | оты сервера    | 8        |                    |           |           | 2    |   |
| Необход<br>Получен | имо получить токен доступа<br>ие токена доступа                                                                                                    | а к серверу   |                                             |                                       | Конс      | ригурирова    | ние приборов   | 3        |                    |           |           | - 3  |   |
| Подклю             | чены к АвтоГРАФ Сервер вер                                                                                                    | рсии 7.0.6.95 | 7                                           |                                       | Упра      | авление нас   | тройками пре   | еобразо  | вания данных приt  |           |           | -    |   |
| LicenseN           | umber = 50344                                                                                                    |               |                                             |                                       | 😑 Пра     | ва достуг     | а к схемам     |          |                    | _         |           |      |   |
| Права п            | ользователя сохранены                                                                                                    |               |                                             |                                       | Доб       | авление схе   | 2M             |          |                    |           |           |      |   |
|                    |                                                                                                    |               |                                             |                                       | Чтен      | ние схем      |                |          |                    |           |           |      |   |
|                    |                                                                                                    |               |                                             |                                       | Син       | кронизация    | схем           |          |                    |           |           | ~    |   |
|                    |                                                                                                    |               |                                             |                                       |           |               |                |          |                    | ОК        | От        | мена | ] |
|                    |                                                                                                    |               |                                             |                                       |           |               |                |          |                    |           |           |      |   |

Рис. 1: Добавление необходимого права

# Настройка синхронизации в ПО АвтоГРАФ.WEB

- В ПО АвтоГРАФ. WEB откройте нужную организацию, перейдите в настройки этой организации, далее на вкладку «Внешние сервисы».
- В разделе «Синхронизация с AutoGRAPH Server 5.х» активируйте опцию «Включен».
- В строке «Сервер:Порт» укажите доменное имя и диспетчерский порт сервера синхронизации АвтоГРАФ.

29.05.2025 04:46

| Организаци              | ия: Редактир                                 | овать                 |                 |         |                 |        |          |              |               | ×        |
|-------------------------|----------------------------------------------|-----------------------|-----------------|---------|-----------------|--------|----------|--------------|---------------|----------|
| Название                | Моя схема                                    |                       |                 |         |                 |        |          |              |               |          |
| Из шаблона              |                                              |                       |                 |         |                 |        |          |              |               | Ŧ        |
| Общая инфорн            | мация Карты                                  | Оптимизация           | Настройки хинта | Отрезки | Внешние сервисы | Разное | Свойства | Пользователи | Типы объектов | 20       |
| Speed camera            | Gas stations                                 | OpenWeatherMa         | ар              |         |                 |        |          |              |               |          |
| Синхрониза<br>Из группи | ция с AutoGRAF                               | PH Server 5.x         |                 |         |                 |        |          |              |               |          |
| Сервер:Порт             | office.tk-chel.                              | .ru:2231              |                 |         |                 |        |          |              |               |          |
| -                       | <ul> <li>Период</li> <li>Повещени</li> </ul> | 1 мин<br>ие с сервера |                 |         |                 |        |          |              |               |          |
| Токен                   |                                              |                       |                 |         |                 |        | P        |              |               |          |
| 🖌 Включен               |                                              |                       |                 |         |                 |        |          |              | √ ОК          | 🛇 Отмена |

Рис. 2: Добавление сервера синхронизации

• В строке «Токен» нажмите кнопку и в появившемся меню введите логин и пароль ранее настроенной учетной записи. Далее нажмите «Создать новый токен».

| Организац    | ия: Ред  | цактир   | овать         |                 |         |                 |        |          |                |                          | ×                      |
|--------------|----------|----------|---------------|-----------------|---------|-----------------|--------|----------|----------------|--------------------------|------------------------|
| Название     | Моя с    | сема     |               |                 |         |                 |        |          |                |                          |                        |
| Из шаблона   |          |          |               |                 |         |                 |        |          |                |                          | X                      |
| Общая инфор  | мация    | Карты    | Оптимизация   | Настройки хинта | Отрезки | Внешние сервисы | Разное | Свойства | Пользователи   | Типы объектов            |                        |
| Speed camera | Gas st   | tations  | OpenWeatherM  | ар              |         |                 | A68    |          |                |                          |                        |
| Включен      |          |          |               |                 |         |                 |        |          |                |                          |                        |
|              |          |          |               |                 |         |                 |        |          |                |                          |                        |
|              |          |          |               |                 |         |                 |        |          |                |                          |                        |
|              |          |          |               |                 |         |                 |        |          |                |                          |                        |
| Синхрониза   | ция с Ац | ItoGRAF  | PH Server 5.x |                 |         |                 |        |          |                |                          |                        |
| Из групп     | Ы        |          |               |                 |         |                 |        |          | Cooports Hop   | ый токон                 |                        |
| 🖌 Включен    |          |          |               |                 |         |                 |        |          | Создать нов    |                          | 1                      |
| Сервер:Порт  | office.  | tk-chel. | ru:2231       |                 |         |                 |        |          | Логин В        | A                        |                        |
|              | 🔿 Пер    | иод 1    | мин           |                 |         |                 |        |          | Пароль ••      | •                        |                        |
|              | 🧿 Опо    | вещени   | ие с сервера  |                 |         |                 |        |          | С              | оздать новый токен       |                        |
| Токен        |          |          |               |                 |         |                 |        | P        | Пользователь д | должен иметь право "упра | вление пользователями* |
| 🖌 Включен    |          |          |               |                 |         |                 |        |          |                | ✓ ОК                     | 🛇 Отмена               |

Рис. 3: Создание нового токена

• При корректных настройках будет сгенерирован новый токен доступа и вставлен в строку «Токен».

| Организаци   | ия: Редакти   | ровать         |                 |          |                 |        |          |              |               | ×        |
|--------------|---------------|----------------|-----------------|----------|-----------------|--------|----------|--------------|---------------|----------|
| Название     | Моя схема     |                |                 |          |                 |        |          |              |               |          |
| Из шаблона   |               |                |                 |          |                 |        |          |              |               | ×.       |
| Общая информ | мация Карть   | Оптимизация    | Настройки хинта | Отрезки  | Внешние сервисы | Разное | Свойства | Пользователи | Типы объектов |          |
| Speed camera | Gas stations  | OpenWeatherM   | ар              |          |                 |        |          |              |               |          |
| Включен      |               |                |                 |          |                 |        |          |              |               |          |
|              |               |                |                 |          |                 |        |          |              |               |          |
|              |               |                |                 |          |                 |        |          |              |               |          |
|              |               |                |                 |          |                 |        |          |              |               |          |
| Синхрониза   | ция с AutoGR/ | APH Server 5.x |                 |          |                 |        |          |              |               |          |
| Из групп     | Ы             |                |                 |          |                 |        |          |              |               |          |
| 🖌 Включен    |               |                |                 |          |                 |        |          |              |               |          |
| Сервер:Порт  | office.tk-che | l.ru:2231      |                 |          |                 |        |          |              |               |          |
|              | 🔿 Период 🗌    | 1 мин          |                 |          |                 |        |          |              |               |          |
|              | 🦲 Оповеще     | ние с сервера  |                 |          |                 |        |          |              |               |          |
| Токен        | E8906E04CF    | 1B446C2D741BA  | E7465DA6C24DE95 | FEBCFC13 | B9414DC7B5BA95  |        | P        |              |               |          |
| 🖌 Включен    |               |                |                 |          |                 |        |          |              | √ ОК          | 🛇 Отмена |

Рис. 4: Токен

 Вы можете проверить наличие токена на сервере при помощи программы «Управление пользователями АвтоГРАФ». Сгенерированный токен появится в списке объектов сервера. Токену будет назначено одно право «Чтение схем». В этой же программе вы можете удалить токен.

| Управление пользователями АвтоГРА<br>Файа Рация Управление Со<br>Орайа Рация Со<br>Оразование Со<br>Оразование Со<br>Оразова | Φ V2.2.           | 16                                                           |              |                        |              |                            |   | <u>199</u> 8 |       | × |
|----------------------------------------------------------------------------------------------------|-------------------|--------------------------------------------------------------|--------------|------------------------|--------------|----------------------------|---|--------------|-------|---|
| Фаил Азык/Language Управление Сп                                                                                                    | равка             | Отключиться                                                  | Лицензия: ОК |                        | Bencus: e    | сть критическое обновление | Ø |              |       |   |
|                                                                                                    | Ред               | актирование WEB токена "<br>права WEB токена Права WEB токен | E8906E0-7    | В5ВА95"<br>боров Членс | тво в группа | х Файлы WEB токена         | • |              |       |   |
| <ul> <li>- B. Desire 3</li> </ul>                                                                                                    | Пр                | аво                                                          | Состояние    | Унаследов              | ано от       |                            |   |              |       |   |
| <ul> <li>Deskr2</li> <li>denscorp</li> <li>Brythevisient'rest</li> </ul>                                                                                                    | Чт                | ение схем                                                    | 🗹 разрешено  |                        |              | ×                          |   |              |       |   |
|                                                                                                    |                   |                                                              |              |                        |              |                            |   |              |       |   |
| E8906E0-7B5BA95                                                                                                    |                   |                                                              |              |                        |              |                            |   |              |       |   |
| <ul> <li>Anni D.L.RESSYT</li> <li>Anni D.L.RESSYT</li> </ul>                                                                                                    |                   |                                                              |              |                        |              |                            |   |              |       |   |
| <ul> <li>A set develop 2</li> <li>A set develop 2</li> </ul>                                                                                                    |                   | Редактировать Очис                                           | тить         |                        |              |                            |   |              |       |   |
| 3 📲 Booph<br>3 📲 Booph                                                                                                    | ,                 |                                                              |              |                        |              | Восстановить               |   | Прим         | енить |   |
| Необходимо получить токен доступа к сервер<br>Получение токена доступа<br>Подключены к АвтоТРАФ Сервер версии 7.0.6<br>UpTime=6207725<br>LicenseNumber=50344<br>Права пользователя сохранены<br>Настройки не изменены<br>Годключены к АвтоТРАФ Сервер версии 7.0.6<br>UpTime=6209654<br>LicenseNumber=50344                                                                                                    | у<br>.957<br>.957 |                                                              |              |                        |              |                            |   |              |       |   |

Рис. 5: Токен на сервере

# Настройка способа синхронизации схемы

Далее в ПО АвтоГРАФ. WEB выберите способ синхронизации схемы:

| Организаци           | ия: Редактир                                 | овать                 |                 |          |                 |        |          |              |               |   | ×        |
|----------------------|----------------------------------------------|-----------------------|-----------------|----------|-----------------|--------|----------|--------------|---------------|---|----------|
| Название             | Моя схема                                    |                       |                 |          |                 |        |          |              |               |   |          |
| Из шаблона           |                                              |                       |                 |          |                 |        |          |              |               |   | ×.       |
| Общая информ         | мация Карты                                  | Оптимизация           | Настройки хинта | Отрезки  | Внешние сервисы | Разное | Свойства | Пользователи | Типы объектов |   |          |
| Speed camera         | Gas stations                                 | OpenWeatherMa         | p               |          |                 |        |          |              |               |   |          |
| Синхрониза Из группи | ция с AutoGRA                                | PH Server 5.x         |                 |          |                 |        |          |              |               |   |          |
| Сервер:Порт          | office.tk-chel                               | .ru:2231              |                 |          |                 |        |          |              |               |   |          |
|                      | <ul> <li>Период</li> <li>Оповещен</li> </ul> | 1 мин<br>ие с сервера |                 |          |                 |        |          |              |               |   |          |
| Токен                | C77579EC7C                                   | F2E08E4C03D7F1        | 5A6B59CC1B39B51 | 6566828B | 8F1690E3F7EF88  |        | P        |              |               |   |          |
| 🖌 Включен            |                                              |                       |                 |          |                 |        |          |              | <b>√</b> 0    | к | 🛇 Отмена |

Рис. 6: Способы синхронизации схемы

#### По периоду

При таком способе web-сервер с заданным периодом подключается к серверу синхронизации и проверяет наличие обновлений для настраиваемой организации. Обновления загружаются в фоновом режиме, на рабочем столе организации, в правом верхнем углу появится сообщение о выполнении синхронизации. Для этого способа синхронизации выберите настройку «**Период**» и задайте **период синхронизации** в минутах.

#### По оповещению с сервера

При таком способе сервер синхронизации АвтоГРАФ оповещает web-сервер о наличии обновлений для текущей схемы, ПО АвтоГРАФ.WEB не выполняет проверку обновлений схемы по периоду. Обновления загружаются в фоновом режиме, на рабочем столе организации, в правом верхнем углу появится сообщение о выполнении синхронизации.

#### Для включения синхронизации по оповещению с сервера:

- выберите настройку «Оповещение с сервера»;
- включите оповещения на стороне сервера АвтоГРАФ. Для этого в программе «Управление пользователями АвтоГРАФ» выполните следующее:
  - выберите Главное меню | Управление | Настройки сервера, далее перейдите на вкладку «Оповещения WEB»;
  - нажмите кнопку «Загрузить настройки» для загрузки актуальных настроек;
  - в список «URL адреса для оповещения АвтоГРАФ WEB» добавьте строку вида

<url>/Sync/Notify, где url — адрес вашего web-сервера, включая протокол (http://..., https://...). Если АвтоГРАФ.Сервер и ПО АвтоГРАФ.WEB установлены на одном физическом сервере, то вы можете указать в качестве адреса web-сервера строку /locallhost/.

| ФУг                                                 | травление пользователями Ав                                                                                                    | τοΓΡΑΦ               | v V2.2.16                          |                      |                                  |              |                        |   | 2007  |       | $\times$ |
|-----------------------------------------------------|----------------------------------------------------------------------------------------------------|----------------------|------------------------------------|----------------------|----------------------------------|--------------|------------------------|---|-------|-------|----------|
| Файл                                                | Язык/Language Управлени                                                                                                    | іе Спр               | равка tkmonitoring                 |                      |                                  |              |                        |   |       |       |          |
| Сервер                                              | office.tk-chel.ru:2231-admin                                                                                                    |                      | ✓ Отключиться                      | Лицензия: ОК         |                                  | Версия: есть | критическое обновление | 0 |       |       |          |
| ~                                                   | L 🖌 📑                                                                                                    | 1                    | Релактирование WEB то              | кена "ВО9Е20Е-9      | 170868"                          |              |                        |   |       |       |          |
|                                                     |                                                                                                    |                      | – Настройки WEB токена Права W     | ЕВ токена Список при | иборов Членств                   | во в группах | Файлы WEB токена       |   |       |       |          |
| 2.4                                                 | Sting tests                                                                                                    | ^                    | Право                              | Состояние            | Унаследован                      | тоон         | 1                      |   |       |       |          |
| 100                                                 | Desire 1                                                                                                    |                      |                                    |                      | - in a contraction of the second |              |                        |   |       |       |          |
| 5.4                                                 | demoilising                                                                                                    | <b>.</b>             | Чтение схем                        | ≥ разрешено          |                                  | X            |                        |   |       |       |          |
| 2.4                                                 | Caybe-see Test                                                                                                    | Настро               | ойки Автої РАФ Сервер              |                      |                                  | >            | <                      |   |       |       |          |
| 2.14                                                | D0                                                                                                    | Настр                | ойки Уведомления БД истории        | Оповещения WEB По    | дключение к Wir                  | ndows AD     |                        |   |       |       |          |
| 13.5                                                | Contraction Action                                                                                                    | URL a                | адреса для оповещения Авто ГРАФ W  | /EB                  |                                  |              |                        |   |       |       |          |
| 5.4                                                 | Dramination #0822                                                                                                    |                      |                                    |                      |                                  |              |                        |   |       |       |          |
| 3.4                                                 | Organization #482                                                                                                    | http:/               | //work.tk-chel.ru:5000/sync/notify |                      |                                  |              |                        |   |       |       |          |
| ×                                                   | DU_altera                                                                                                    | 1                    |                                    |                      |                                  |              |                        |   |       |       |          |
| 11                                                  | 1 CU_1                                                                                                    |                      |                                    |                      |                                  |              |                        |   |       |       |          |
|                                                     | A DESCRIPTION OF THE OWNER                                                                                                    |                      |                                    |                      |                                  |              |                        |   |       |       |          |
|                                                     | ality.                                                                                                    |                      |                                    |                      |                                  |              |                        |   |       |       |          |
|                                                     | - M                                                                                                    |                      |                                    |                      |                                  |              |                        |   |       |       |          |
| 1.5                                                 | 🛃 teatigabas                                                                                                    |                      |                                    |                      |                                  |              |                        |   |       |       |          |
| 2.1                                                 | D.J_debler                                                                                                    |                      |                                    |                      |                                  |              |                        |   |       |       |          |
| 2.1                                                 | COLDENSE<br>THE RECORD                                                                                                    |                      |                                    |                      |                                  |              |                        |   |       |       |          |
| 1.5.2                                               | DJ testes                                                                                                    |                      |                                    |                      |                                  |              |                        |   |       |       |          |
| 5.4                                                 | schebedechet                                                                                                    |                      |                                    |                      |                                  |              |                        |   |       |       |          |
| 2.4                                                 | 18                                                                                                    |                      |                                    |                      |                                  |              |                        |   |       |       |          |
| 2.5                                                 | 200                                                                                                    |                      |                                    |                      |                                  |              |                        |   |       |       |          |
| 2.4                                                 | deres t.                                                                                                    |                      |                                    |                      |                                  |              |                        |   |       |       |          |
| 2.18                                                | 2-990 F                                                                                                    |                      |                                    |                      |                                  |              |                        |   |       |       |          |
|                                                     | And the second second s | Загр                 | рузить настройки                   |                      | Сохранить                        | Закрыть      |                        |   |       |       |          |
| 5.3                                                 | 0.000-0                                                                                                    |                      |                                    |                      |                                  |              |                        |   |       |       |          |
| 2.1                                                 | DOD 'Jers'                                                                                                    |                      | Редактировать                      | Очистить             |                                  |              |                        |   |       |       |          |
| 2.4                                                 | Oprawowpen 1                                                                                                    |                      |                                    | o menno              |                                  |              |                        |   |       |       |          |
| 2.4                                                 | Contentingen C                                                                                                    |                      |                                    |                      |                                  |              | Восстановить           |   | Приме | енить |          |
| 1.1                                                 | Liperative strategiest in S                                                                                                    | ~                    |                                    |                      |                                  |              |                        |   |       |       |          |
| Необхо,<br>Получен<br>Подклю<br>UpTime=<br>Licensel | аимо получить токен доступа к<br>ние токена доступа<br>учены к АвтоГРАФ Сервер верси<br>=6222971<br>Number =50344                                                                                                    | серверу<br>и 7.0.6.9 | 957                                |                      |                                  |              |                        |   |       |       |          |

Рис. 7: Настройка оповещения web-сервера

## Отчет о синхронизации

Для просмотра списка выполненных синхронизаций перейдите на панель «Организации» и выберите **Журналы | Синхронизация**:

| Назва<br>Вкл |                |               |               |    | Пер | енести в | выделен | ные орга | анизаци | и в группу   | (без гр | уппы) 🔹 🔻 | ~ |
|--------------|----------------|---------------|---------------|----|-----|----------|---------|----------|---------|--------------|---------|-----------|---|
| Вкл          | ание           | Синхронизация |               |    | 061 | екты схе | емы     |          | Дру     | /гие объекть | al      |           |   |
|              |                | Уведомления   |               | æ  | ü   | 8        | o       | BB       | 8       | 0            | Ŷ       | Действия  |   |
| 🦰 (без г     | группы)        | Отчеты        | :≡:           | 15 | 18  | 4        | 3       |          | 1       |              |         |           | * |
| Mos          | я схема        | Организации   | :≡ <i>8</i> : | 15 | 18  | 4        | 3       |          |         |              |         |           |   |
| ☑ 000        | О "ТехСтрой" • | Тюльзователи  | :•G           |    |     |          |         |          | 1       |              |         |           |   |

### Рис. 8: Меню "Журналы"

# Вы увидите отчет о всех выполненных обновлениях текущей схемы:

| Синхронизаци     | я: все    |                          |                                                                        | × |
|------------------|-----------|--------------------------|------------------------------------------------------------------------|---|
| Дата             | Название  | Сервер:Порт              | Текст сообщения                                                        |   |
| 10.08            |           |                          |                                                                        |   |
| 10.08.2022 11:27 | Моя схема | office.tk-chel.ru:2231 C | Revision 0 => 1 (load/import: 640/334 ms)                              |   |
| 10.08.2022 11:28 | Моя схема | office.tk-chel.ru:2231 C | Sync not required                                                      |   |
| 10.08.2022 11:29 | Моя схема | office.tk-chel.ru:2231 C | Sync not required                                                      |   |
| 10.08.2022 11:30 | Моя схема | office.tk-chel.ru:2231 C | Sync not required                                                      |   |
| 10.08.2022 11:31 | Моя схема | office.tk-chel.ru:2231 C | Sync not required                                                      |   |
| 10.08.2022 11:32 | Моя схема | office.tk-chel.ru:2231 C | Sync not required                                                      |   |
| 10.08.2022 11:33 | Моя схема | office.tk-chel.ru:2231 C | Sync not required                                                      |   |
| 10.08.2022 11:34 | Моя схема | office.tk-chel.ru:2231 C | Sync not required                                                      |   |
| 10.08.2022 11:38 | Моя схема | office.tk-chel.ru:2231 🌙 | Revision 1 => 2 (load/import: 538/427 ms) by office.tk-chel.ru:2231/ba |   |

#### Рис. 9: Отчет о синхронизации

#### синхронизация,, синхронизация схем

Permanent link: https://wiki.tk-chel.ru/admin/org/module/synch

Last update: 11.08.2022 17:36

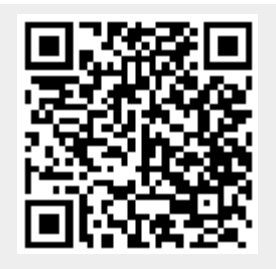